# VISA LOGS USING EXCEL

The following Purchase Order Log is an Excel worksheet. It can be modified as needed.

| Date | Vendor | Description | For | Fund | Func. | Obj. | Proj. | Amount | Total<br>Invoice | Rec'd<br>Item | Rec'd<br>Inv | PO # | Reimb |
|------|--------|-------------|-----|------|-------|------|-------|--------|------------------|---------------|--------------|------|-------|
|      |        |             |     |      |       |      |       |        |                  |               |              |      |       |
|      |        |             |     |      |       |      |       |        |                  |               |              |      |       |
|      |        |             |     |      |       |      |       |        |                  |               |              |      |       |
|      |        |             |     |      |       |      |       |        |                  |               |              |      |       |
|      |        |             |     |      |       |      |       |        |                  |               |              |      |       |
|      |        |             |     |      |       |      |       |        |                  |               |              |      |       |
|      |        |             |     |      |       |      |       |        |                  |               |              |      |       |
|      |        |             |     |      |       |      |       |        |                  |               |              |      |       |
|      |        |             |     |      |       |      |       |        |                  |               |              |      |       |

See PURCHASE ORDER LOGS USING EXCEL to see how to set up the worksheet, label it for your school.

#### Enter the Information into the Worksheet

|          |                 |                           |     |      |       |      |       |         |      | Tota   | l    | Rec'd | Rec'd |        |       |
|----------|-----------------|---------------------------|-----|------|-------|------|-------|---------|------|--------|------|-------|-------|--------|-------|
| Date     | Vendor          | Description               | For | Fund | Func. | Obj. | Proj. | Amour   | nt _ | Invoi  | e    | Item  | Inv   | PO #   | Reimb |
| 12/01/04 | Sams Club       | Membership Renewal        |     | 1010 | 7300  | 0730 |       | \$ 90.  | 00   | \$ 132 | 2.00 | х     | х     | 501223 |       |
| 12/01/04 | Sams Club       | Supplies                  |     | 1010 | 7300  | 0510 |       | \$ 42.  | 00   | \$ 132 | 2.00 | х     | х     | 501223 |       |
| 12/01/04 | FMEA Conference | Registration              |     | 1010 | 5100  | 0730 |       | \$ 140. | 00   |        |      | х     | х     | 501223 |       |
| 12/03/04 | Science Kit     | Cylinders                 |     | 1010 | 5100  | 0510 | 3109  | \$ 38   | 30   |        |      | х     | х     | 501223 |       |
| 12/03/04 | AIT Workshops   | Registration Credit       |     | 1010 | 6400  | 0730 | 3112  | \$ (175 | 00)  |        |      | х     | х     | 501223 |       |
| 12/06/04 | Sears           | Camcorder                 |     | 1010 | 5100  | 0642 | 3150  | \$ 629. | 99   |        |      | х     | х     | 501223 |       |
| 12/06/04 | Buy.com         | RCA Video Source Selector |     | 1010 | 5100  | 0642 |       | \$ 127. | 41   |        |      | х     | х     | 501223 |       |
| 12/06/04 | Lowe's          | Supplies                  |     | 1010 | 7900  | 0510 |       | \$ 25.  | 11   |        |      | х     | х     | 501223 |       |
| 12/08/04 | Office Depot    | Ink Cartridge             |     | 1010 | 5100  | 0510 |       | \$ 19.  | 39   |        |      | х     | х     | 501223 |       |

- The 'For' column may be used for a teacher's name, etc.
- Using the 'Rec'd Item' and 'Rec'd Inv' columns will help you know at a glance which invoices you may need to request.
- The 'Reimb' column may be used to keep track of which expenses have been reimbursed by internal funds.
- Some invoices will need to be split-coded. In order to make it easier to match the invoice to the charge on the VISA statement, enter the total invoice amount in the 'Total Invoice' column. You may also shade the amounts that are a part of this invoice for easy identification. (See the first two lines in the above example. One charge will appear on the VISA statement for \$132.00.)

#### How to Shade a Cell

- Shading can be used just like highlighting items on a paper, except that it can also be cleared.
- Click the cell or cells you would like to fill with color.
- Click the arrow beside the paint bucket.
- A color grid will open.
- Choose the color. (Light gray is the one highlighted below, second from the left.)
- If you want the cell to have no color, select 'No Fill' at the top of the color grid.

|   |           |                                     |                                                 |                                                             | \                 |                  |          |            |            |                |      |
|---|-----------|-------------------------------------|-------------------------------------------------|-------------------------------------------------------------|-------------------|------------------|----------|------------|------------|----------------|------|
| × | Microsoft | Excel - VISA Log.xls                |                                                 |                                                             |                   |                  |          |            |            |                | _ 6  |
|   | Eile Edit | <u>V</u> iew Insert Format <u>T</u> | ools <u>D</u> ata <u>W</u> indow <u>H</u> elp 🌶 | dobe PDF                                                    | ```               | $\backslash$     |          |            | Type a que | stion for help | 6    |
|   | ) 🚅 🔚 🛛   | 3 🔁 🎒 🗟 🖤 🕺 🖣                       | 🖹 🛍 • 💅 🗠 • 🗠 + 🍓                               | $\Sigma \sim \frac{A}{Z} \downarrow \frac{Z}{A} \downarrow$ | 🛍 📣 95% ·         | • 😨 🗸            |          |            |            |                |      |
|   |           |                                     |                                                 |                                                             |                   |                  | }• ¥ ⊅   | - 3×   -48 | € 4.       |                |      |
| A | rial      | • 10 • B I ]                        | Į ₽ ≡ <b>≡</b> ≡ ₩ \$ \$                        | %,                                                          | 🕸 🗊 🖬 🖉 📲 🛃       | 🏝 - 🛕 - 🔒 🖷 .    | •        |            |            |                |      |
|   | 🄄 ta ta   | a 🔁 🌆 🖉 🖻 😭                         | Reply with Changes End Rev                      | iew 🖕                                                       |                   | No Fill          |          |            |            |                |      |
| • | - → 🛛 😣   | 😰 🚮 🔕 Favorite <u>s</u> 🔹 🖸         | <ul> <li>C:\Documents and Setting</li> </ul>    | ngs\Julie Perry\M <sub>\</sub>                              | / Documents\My Ma |                  |          |            |            |                |      |
|   | i 🔁 🐔 🗸   |                                     |                                                 |                                                             |                   |                  |          |            |            |                |      |
|   | F3        |                                     |                                                 |                                                             |                   |                  |          |            |            |                |      |
|   | A         | В                                   | С                                               | D                                                           | E F               |                  |          | J          | К          | L M            | N    |
|   |           |                                     |                                                 |                                                             |                   |                  |          | Total      | Rec'd R    | ec'd           |      |
| 1 | Date      | Vendor                              | Description                                     | For                                                         | Fund Func.        | Ubj. Proj. An    | nount 🔄  | Invoice    | _ltem l    | nv PO#         | Reim |
| 2 | 12/01/04  | Sams Club                           | Membership Renewal                              |                                                             | 1010 7300         | 073 Color Scheme | 90.00 \$ | 132.00     | х          | x 501223       |      |
|   | 10/01/04  | Cama Oluk                           | Olinn                                           |                                                             | 1 10h 1 7000 1    | 0540             | 40.00    | 400.00     |            |                |      |

## Reconciling VISA Charges to the Statement

• Place an 'X' in the 'PO#' column of all charges that are on your statement.

| ×  | Microsoft E         | xcel - VISA Log.xls           |                                                |                                                                                      |          |             |          |       |             |              |          |            |         |       | × |
|----|---------------------|-------------------------------|------------------------------------------------|--------------------------------------------------------------------------------------|----------|-------------|----------|-------|-------------|--------------|----------|------------|---------|-------|---|
|    | <u>File E</u> dit   | <u>V</u> iew Insert Format Io | ools <u>D</u> ata <u>Window</u> <u>H</u> elp A | do <u>b</u> e PDF                                                                    |          |             |          |       |             |              | Type a   | question f | or help |       | × |
| Ľ  | ) 🚅 🖬 🗿             | ) 🖻 🥔 💱 🕺 🖣                   | 1 1 · V 10 · 0 · 4                             | $\Sigma - \begin{array}{c} A \downarrow \\ Z \downarrow \\ A \downarrow \end{array}$ | 111 😽    | 95%         | - 🕐 .    |       |             |              |          |            |         |       |   |
|    |                     |                               |                                                |                                                                                      |          |             |          |       | ₽= 3= **    | \$> \$>   <8 | - CE   A | 2          |         |       |   |
| Ar | ial                 | • 10 • B / U                  | 」 ⊵ ≣ ≣ ≣  \$ ;                                | ×.0 .00                                                                              |          | - 00        | ð - A    | - 🔒   | <br>•       |              |          |            |         |       |   |
|    | <b>in ita ita</b> i |                               | People with Changes End Rev                    | iau                                                                                  |          |             |          |       | •           |              |          |            |         |       |   |
| 14 |                     |                               | - Ci/Deciments and Settin                      | est Iulie Derm (Mu                                                                   | Decumen  |             |          |       |             |              |          |            |         |       |   |
|    |                     | 🗿 🔝 😋 Favorites * 🕒           | C:(Documents and Security                      | .gs\Julie Perry (My                                                                  | Document | сяџену енан | nuaisi 👻 | ~     | -           |              |          |            |         |       |   |
| 2  | 3 🔛 📆 🗸             | 6 7000                        |                                                |                                                                                      |          |             |          |       |             |              |          |            |         |       |   |
| _  | F3                  | ▼ 7×7300                      | C                                              | D                                                                                    | F        | F           | G        | Н     | -           |              | K        |            | М       | N     |   |
|    |                     |                               | Ŭ                                              |                                                                                      |          |             | 0        |       |             | Total        | Rec'd    | Rec'd      | 141     |       |   |
| 1  | Date                | Vendor                        | Description                                    | For                                                                                  | Fund     | Func.       | Obj.     | Proj. | Amount      | Invoice      | ltem     |            | P0 #    | Reimb |   |
| 41 | 01/11/05            | Lowe's                        | Lubricant                                      | L                                                                                    | 1010     | 7900        | 0510     |       | \$ 6.31     |              | х        | X          | X       |       |   |
| 42 | 01/12/05            | Office Depot                  | Printer Cartridge, Pencils, E                  | rasers                                                                               | 1010     | 5100        | 0510     |       | \$ 36.66    |              | х        | Х          | Х       |       |   |
| 43 | 01/12/05            | Office Depot                  | Printer Cartridge                              |                                                                                      | 1010     | 7300        | 0510     |       | \$ 16.60    |              | х        | х          | Х       |       |   |
| 44 | 01/13/05            | Office Depot                  | Labels and Printer Cartridge                   |                                                                                      | 1010     | 5100        | 0510     |       | \$ 32.06    |              | х        | х          | Х       |       |   |
| 45 | 01/13/05            | Office Depot                  | Legal Pads and Pens                            |                                                                                      | 1010     | 7300        | 0510     |       | \$ 12.85    |              | х        | х          | Х       |       |   |
| 46 | 01/14/05            | Buckledown Publishing         | Sharpen Up Math (8th)                          |                                                                                      | 1010     | 5100        | 0510     | 3105  | \$ 59.99    |              | x        | x          | Х       |       |   |
| 47 | 01/14/05            | US Postmater                  | Certified Letter Mailing                       |                                                                                      | 1010     | 5100        | 0370     | 5002  | \$ 229.84   |              | x        | x          | Х       |       |   |
| 48 | 01/18/05            | US Postmater                  | Certified Letter Mailing                       |                                                                                      | 1010     | 5100        | 0370     | 5002  | \$ 353.60   |              | x        | x          | Х       |       |   |
| 49 | 01/18/05            | Lowe's                        | Brushes, Sponge, etc                           |                                                                                      | 1010     | 7900        | 0510     |       | \$ 8.66     |              | x        | x          | Х       |       |   |
| 50 | 01/19/05            | Gumdrop Books                 | Library Books                                  |                                                                                      | 1010     | 6200        | 0610     | 5402  | \$ 1,556.96 |              | х        | х          |         |       |   |
| 51 | 01/19/05            | Gumdrop Books                 | AR Quizzes                                     |                                                                                      | 1010     | 5100        | 0510     | 3105  | \$ 201.24   |              | Х        | Х          |         |       |   |
| 52 | 01/19/05            | Office Depot                  | Art Supplies                                   |                                                                                      | 1010     | 5100        | 0510     | 3001  | \$ 34.93    | \$ 48.81     | х        | х          | Х       |       |   |
| 53 | 01/19/05            | Office Depot                  | Clipboards, Stamp Rep Pad                      | s                                                                                    | 1010     | 7300        | 0510     |       | \$ 13.88    | \$ 48.81     | x        | х          | Х       |       |   |
| EA | 01/20/05            | Malaa                         | Embraidan: Haan                                |                                                                                      | 1010     | £100        | 0510     |       | ¢ 1000      |              |          |            | v       |       |   |

• Turn autofilter on and choose 'X' in the 'PO#' column. (See FILTERING AND SORTING LISTS WITH EXCEL)

| <b>N</b> | licrosoft Exc         | el - VISA         | Log.xls          |                 |                 |                   |                 |                  |              |                   |             |            |              |            |
|----------|-----------------------|-------------------|------------------|-----------------|-----------------|-------------------|-----------------|------------------|--------------|-------------------|-------------|------------|--------------|------------|
| 8        | <u>File E</u> dit y   | /iew <u>I</u> nse | rt F <u>o</u> rn | nat <u>T</u> od | ols <u>D</u> at | ta <u>Wi</u> n    | dow <u>H</u> el | lp Ado <u>b</u>  | e PDF        |                   |             | Type a qu  | estion for h | elp 🔻 🗕 t  |
| D        | 🖻 🖪 🔒                 | ] کے ایک          | ð. 💖             | <u>ж</u> 🗈      | <b>a</b> - :    | 1                 | - CH +          |                  | - A↓ Z       | t   🛍 [           | <b>4</b> 5% | - 🐖        | •            |            |
|          |                       |                   |                  |                 |                 |                   |                 |                  |              |                   |             | • 3• 1     | 1 🐎 🐎        | -CE -CE .  |
| Aria     | ıl                    | <b>v</b> 10       | • B              | ΙU              | ₽               |                   | ≣ 🗟             | \$ %             | , .00 i      | 00 🗐              | ŧ 📃         | - 🕭 -      | A - 🔒        | <b>B</b> . |
| 世        | a ta ta 🗷             | <b>Ta</b> (a)     | 2 🖷              | @ *             | Reply v         | with <u>C</u> har | nges E          | d Review.        | . <b>.</b>   |                   |             |            |              |            |
| •        | → 🛛 😰                 | ₫ 🔍               | Favorites        | • <u>G</u> o •  |                 | C:\Docu           | ments and       | Settings\.       | Julie Perry' | My Docur          | ments\My I  | Manuals) - | -            |            |
|          | 12 🖏 🗸                |                   |                  |                 |                 |                   |                 |                  |              |                   |             |            |              |            |
|          | K44 ·                 | - )               | f <del>x</del> x |                 |                 |                   |                 | $\setminus$      |              |                   |             |            |              |            |
|          | D                     | E                 | F                | G               | Н               |                   |                 | J                | K            | L                 | M           | N          | 0            | Р          |
| 1        | <b>F F</b>            | l r               |                  |                 | Dee             |                   |                 | Total            | Rec'd        | Rec'd             |             | Deta       |              |            |
| <u> </u> | 101                   | ▼ Fun ▼           | Fun 🔻            |                 |                 | Amo               |                 | Invoice          | Nel          |                   | PU 🔻        | Rein -     |              |            |
| 41       |                       | 1010              | 7900             | 0510            |                 | \$                | 6.31            |                  | ×            | (Top 10           | )           |            |              |            |
| 42       | asers                 | 1010              | 5100             | 0510            |                 | \$3               | 6.66            |                  | ×            | (Custor<br>501223 | m)          |            |              |            |
| 43       |                       | 1010              | 7300             | 0510            |                 | \$1               | 6.60            |                  | X            | X<br>(Blanks      | :)          |            |              |            |
| 44       |                       | 1010              | 5100             | 0510            |                 | \$З               | 2.06            |                  | х            | (NonBl            | anks)       |            |              |            |
| 45       |                       | 1010              | 7300             | 0510            |                 | <b>\$</b> 1       | 2.85            |                  | X            | x                 | Х           |            |              |            |
| 14 4     | ► ► Visa              | LOG / MO          | nthiy <u>K</u>   | Monthly         | / Sample        | e λvis            | a Log Sa        | ample <u>/</u> s | shee   •     |                   |             |            |              |            |
| Dra      | w 🕶 😓 🛛 A <u>u</u> to | Shapes 👻 `        | < 🗡 [            |                 | A               | ः 🧟               | 🔊 🖉             | <u>- 4</u> -     | <u>A</u> - ≡ | ====              | ‡ 🗋 í       | ] .        |              |            |

- You will then have only those charges that are on your statement.
- Let Autosum add the charges to make sure they agree with the statement.
  - Click in the empty cell below the last line.
  - Click the Autosum button.
  - All of the amounts in the column should be surrounded by a blinking line.
  - Hit enter and the total will appear.
- Compare the total on the spreadsheet to the total on the statement.
- If the totals are the same, exase the total and go/to the Summarizing Budget Codes step.
- If the totals are not the same, double-check your work.

|                                                    |                                                                                              |                                                                                                    |                                                                                                    |                    | <u>↓</u>                                                            |                                                                       |                                                                      |                              |                                                                                                    |                                  |                                                                                                    |                                                                                                    |
|----------------------------------------------------|----------------------------------------------------------------------------------------------|----------------------------------------------------------------------------------------------------|----------------------------------------------------------------------------------------------------|--------------------|---------------------------------------------------------------------|-----------------------------------------------------------------------|----------------------------------------------------------------------|------------------------------|----------------------------------------------------------------------------------------------------|----------------------------------|----------------------------------------------------------------------------------------------------|----------------------------------------------------------------------------------------------------|
| <b>X</b> }                                         | Aicrosoft E:                                                                                 | xcel - VISA Log.xls                                                                                                    |                                                                                                    |                    |                                                                     |                                                                       |                                                                      |                              |                                                                                                    |                                  |                                                                                                    |                                                                                                    |
|                                                    | <u>F</u> ile <u>E</u> dit                                                                    | <u>V</u> iew <u>I</u> nsert F <u>o</u> rmat <u>T</u> o                                                                                                    | ols <u>D</u> ata <u>W</u> indow <u>H</u> elp A                                                                                                    | do <u>b</u> e PDF  |                                                                     |                                                                       |                                                                      |                              |                                                                                                    |                                  | Type a                                                                                                    | question fo                                                                                                    |
|                                                    | 🕋 🖪 🔒                                                                                        | ) 🔞 🦾 🖤 👗 🖻                                                                                                    | B- 5 10 - 12 - 8                                                                                                    | Σ - A Z A          | 1                                                                   | 95%                                                                   | - 2                                                                  | •                            |                                                                                                    |                                  |                                                                                                    |                                                                                                    |
|                                                    |                                                                                              |                                                                                                    |                                                                                                    |                    | T                                                                   |                                                                       |                                                                      |                              | 80 30 11                                                                                                    | 32 32 L-C                        | -C. [ A                                                                                                    |                                                                                                    |
|                                                    | al                                                                                           | - 10 - B Z U                                                                                                    |                                                                                                    | AutoSum            | 4≣ 4≣                                                               |                                                                       | 8 - A                                                                | A + A                        |                                                                                                    |                                  |                                                                                                    | •                                                                                                    |
| 1 10                                               |                                                                                              |                                                                                                    |                                                                                                    |                    |                                                                     |                                                                       | <u> </u>                                                             |                              | •                                                                                                    |                                  |                                                                                                    |                                                                                                    |
|                                                    |                                                                                              | ala a la 10 - 9 (5   1                                                                                                    | <pre>@ kepiy with Changes End kev</pre>                                                                                                    | 18W                |                                                                     | 1                                                                     |                                                                      |                              |                                                                                                    |                                  |                                                                                                    |                                                                                                    |
| •                                                  | →   ⊗                                                                                        | 2   🔐 🥨 Favorite <u>s</u> 🔹   <u>G</u> o                                                                                                    | <ul> <li>C:\Documents and Setting</li> </ul>                                                                                                    | ngs\Julie Perry\My | Document                                                            | siMy Ma                                                               | nuals) 👻                                                             | -                            |                                                                                                    |                                  |                                                                                                    |                                                                                                    |
| 1                                                  | 12 🐔 🗸                                                                                       |                                                                                                    |                                                                                                    |                    |                                                                     |                                                                       |                                                                      |                              |                                                                                                    |                                  |                                                                                                    |                                                                                                    |
|                                                    | IF                                                                                           | 👻 🗙 🗸 🏂 =SUBTOTA                                                                                                    | L(9,I2:I71)                                                                                                    |                    |                                                                     |                                                                       |                                                                      |                              |                                                                                                    |                                  |                                                                                                    |                                                                                                    |
|                                                    | A                                                                                            | В                                                                                                    | С                                                                                                    | D                  | E                                                                   | F \                                                                   | G                                                                    | Н                            |                                                                                                    | J                                | K                                                                                                    | L                                                                                                    |
| 1                                                  | Dete                                                                                         |                                                                                                    |                                                                                                    |                    |                                                                     | -                                                                     | \                                                                    |                              |                                                                                                    | Total                            | Rec'd                                                                                                    | Rec'd                                                                                                    |
|                                                    | Date 🔻                                                                                       | Vendor 🔻                                                                                                    | Description 🔻                                                                                                    | For 🔻              | 🛛 Fun 🔻                                                             | 于 un 🔻                                                                | (Ob 🔻                                                                | Pro 🔻                        | 📔 Amoun 🔻                                                                                                    | 📋 Invoice 🔻                      | Ite 🔻                                                                                                    | In 🔽                                                                                                    |
| 46                                                 | 01/14/05                                                                                     | Vendor   Buckledown Publishing                                                                                                    | Description ▼<br>Sharpen Up Math (8th)                                                                                                    | For 🔻              | Fun -<br>1010                                                       | Fun ▼<br>5100                                                         | 0 <b>6</b> 10                                                        | 3105                         | \$ 59.99                                                                                                    | Invoice -                        | Itei▼<br>x                                                                                                    | Im ▼<br>×                                                                                                    |
| 46<br>47                                           | 01/14/05<br>01/14/05                                                                         | Vendor ▼<br>Buckledown Publishing<br>US Postmater                                                                                                    | Description ▼<br>Sharpen Up Math (8th)<br>Certified Letter Mailing                                                                                                    | For <del>v</del>   | Fun ▼<br>1010<br>1010                                               | Fun ▼<br>5100<br>5100                                                 | 0610<br>0370                                                         | 3105<br>5002                 | \$ 59.99<br>\$ 229.84                                                                                                    | Invoice -                        | Iter▼<br>x<br>x                                                                                                    | x<br>x<br>x                                                                                                    |
| 46<br>47<br>48                                     | 01/14/05<br>01/14/05<br>01/18/05                                                             | Vendor ▼<br>Buckledown Publishing<br>US Postmater<br>US Postmater                                                                                                    | Description ▼<br>Sharpen Up Math (8th)<br>Certified Letter Mailing<br>Certified Letter Mailing                                                                                                    | For <b>v</b>       | Fun ▼<br>1010<br>1010<br>1010                                       | Fun ▼<br>5100<br>5100<br>5100                                         | 0610<br>0370<br>0370                                                 | 3105<br>5002<br>5002         | \$ 59.99<br>\$ 229.84<br>\$ 353.60                                                                                                    | Invoice -                        | Iter 🕶<br>x<br>x<br>x                                                                                                    | x<br>x<br>x<br>x                                                                                                    |
| 46<br>47<br>48<br>49                               | 01/14/05<br>01/14/05<br>01/18/05<br>01/18/05                                                 | Vendor<br>Buckledown Publishing<br>US Postmater<br>US Postmater<br>Lowe's                                                                                                    | Description ▼<br>Sharpen Up Math (8th)<br>Certified Letter Mailing<br>Certified Letter Mailing<br>Brushes, Sponge, etc                                                                                        | Por •              | Fun -<br>1010<br>1010<br>1010<br>1010                               | Fun ▼<br>5100<br>5100<br>5100<br>7900                                 | 0610<br>0610<br>0370<br>0370<br>0510                                 | 3105<br>5002<br>5002         | \$ 59.99<br>\$ 229.84<br>\$ 353.60<br>\$ 8.66                                                                                                    | Invoice -                        | x<br>x<br>x<br>x<br>x<br>x                                                                                                    | x<br>x<br>x<br>x<br>x<br>x                                                                                                    |
| 46<br>47<br>48<br>49<br>52                         | 01/14/05<br>01/14/05<br>01/18/05<br>01/18/05<br>01/19/05                                     | Vendor ▼<br>Buckledown Publishing<br>US Postmater<br>US Postmater<br>Lowe's<br>Office Depot                                                                                                    | Description ▼<br>Sharpen Up Math (8th)<br>Certified Letter Mailing<br>Certified Letter Mailing<br>Brushes, Sponge, etc<br>Art Supplies                                                                        | Pa                 | Fun ▼<br>1010<br>1010<br>1010<br>1010<br>1010                       | Fun ▼<br>5100<br>5100<br>5100<br>7900<br>5100                         | 0610<br>0370<br>0370<br>0510<br>0510                                 | 3105<br>5002<br>5002<br>3001 | <ul> <li>Amoun √</li> <li>\$ 59.99</li> <li>\$ 229.84</li> <li>\$ 353.60</li> <li>\$ 8.66</li> <li>\$ 34.93</li> </ul>                                     | \$ 48.81                         | Itel     x     x     x     x     x     x     x     x                                                                                                    | x<br>x<br>x<br>x<br>x<br>x<br>x                                                                                                    |
| 46<br>47<br>48<br>49<br>52<br>53                   | 01/14/05<br>01/14/05<br>01/18/05<br>01/18/05<br>01/19/05<br>01/19/05                         | Vendor ▼<br>Buckledown Publishing<br>US Postmater<br>US Postmater<br>Lowe's<br>Office Depot<br>Office Depot                                                                                          | Description ▼<br>Sharpen Up Math (8th)<br>Certified Letter Mailing<br>Certified Letter Mailing<br>Brushes, Sponge, etc<br>Art Supplies<br>Clipboards, Stamp Rep Pad                                           | Por •<br>Pa        | Fun ▼<br>1010<br>1010<br>1010<br>1010<br>1010<br>1010               | Fun ▼<br>5100<br>5100<br>5100<br>7900<br>5100<br>7300                 | 0610<br>0370<br>0370<br>0370<br>0510<br>0510                         | 3105<br>5002<br>5002<br>3001 | <ul> <li>Amoun √</li> <li>\$ 59.99</li> <li>\$ 229.84</li> <li>\$ 353.60</li> <li>\$ 8.66</li> <li>\$ 34.93</li> <li>\$ 13.88</li> </ul>                   | \$ 48.81<br>\$ 48.81             | Itei     x     x     x     x     x     x     x     x     x     x                                                                                                    | x<br>x<br>x<br>x<br>x<br>x<br>x<br>x<br>x<br>x                                                                                                    |
| 46<br>47<br>48<br>49<br>52<br>53<br>54             | 01/14/05<br>01/14/05<br>01/18/05<br>01/18/05<br>01/19/05<br>01/19/05<br>01/20/05             | Vendor ▼<br>Buckledown Publishing<br>US Postmater<br>US Postmater<br>Lowe's<br>Office Depot<br>Office Depot<br>Melco                                                                                 | Description ▼<br>Sharpen Up Math (8th)<br>Certified Letter Mailing<br>Certified Letter Mailing<br>Brushes, Sponge, etc<br>Art Supplies<br>Clipboards, Stamp Rep Pad<br>Embroidery Hoop                        | Pa                 | Fun ▼<br>1010<br>1010<br>1010<br>1010<br>1010<br>1010<br>1010       | Fun ▼<br>5100<br>5100<br>5100<br>7900<br>5100<br>7300<br>5100         | 0610<br>0370<br>0370<br>0510<br>0510<br>0510<br>0510                 | 3105<br>5002<br>5002<br>3001 | <ul> <li>Amoun →</li> <li>\$ 59.99</li> <li>\$ 229.84</li> <li>\$ 353.60</li> <li>\$ 8.66</li> <li>\$ 34.93</li> <li>\$ 13.88</li> <li>\$ 43.29</li> </ul> | \$ 48.81<br>\$ 48.81             | Itei▼       ×       ×       ×       ×       ×       ×       ×       ×       ×       ×       ×       ×       ×       ×       ×       ×       ×       ×       ×       ×       × | x<br>x<br>x<br>x<br>x<br>x<br>x<br>x<br>x<br>x<br>x                                                                                                    |
| 46<br>47<br>48<br>49<br>52<br>53<br>54<br>57       | 01/14/05<br>01/14/05<br>01/18/05<br>01/18/05<br>01/19/05<br>01/19/05<br>01/20/05<br>01/20/05 | Vendor         ▼           Buckledown Publishing         US Postmater           US Postmater            Lowe's            Office Depot            Office Depot            Melco            eCost.com | Description ▼<br>Sharpen Up Math (8th)<br>Certified Letter Mailing<br>Certified Letter Mailing<br>Brushes, Sponge, etc<br>Art Supplies<br>Clipboards, Stamp Rep Pad<br>Embroidery Hoop<br>Portable D∨D Player | Pa                 | Fun ✓<br>1010<br>1010<br>1010<br>1010<br>1010<br>1010<br>1010<br>10 | Fun ▼<br>5100<br>5100<br>5100<br>7900<br>5100<br>7300<br>5100<br>6200 | 0610<br>0370<br>0370<br>0510<br>0510<br>0510<br>0510<br>0510<br>0510 | 3105<br>5002<br>5002<br>3001 | \$ 59.99<br>\$ 229.84<br>\$ 353.60<br>\$ 8.66<br>\$ 34.93<br>\$ 13.88<br>\$ 43.29<br>\$ 132.95                                                             | \$ 48.81<br>\$ 48.81             | x       x       x       x       x       x       x       x       x       x       x       x       x       x       x       x       x       x       x       x                     | x           x           x           x           x           x           x           x           x           x           x           x           x           x           x           x           x           x           x           x           x           x           x           x           x |
| 46<br>47<br>48<br>49<br>52<br>53<br>54<br>57<br>72 | 01/14/05<br>01/14/05<br>01/18/05<br>01/18/05<br>01/19/05<br>01/19/05<br>01/20/05<br>01/20/05 | Vendor     ▼       Buckledown Publishing     US Postmater       US Postmater        Lowe's        Office Depot        Office Depot        Melco        eCost.com                                     | Description ▼<br>Sharpen Up Math (8th)<br>Certified Letter Mailing<br>Certified Letter Mailing<br>Brushes, Sponge, etc<br>Art Supplies<br>Clipboards, Stamp Rep Pad<br>Embroidery Hoop<br>Portable DVD Player | Pa                 | Fun ▼<br>1010<br>1010<br>1010<br>1010<br>1010<br>1010<br>1010       | Fun ▼<br>5100<br>5100<br>5100<br>7900<br>5100<br>7300<br>5100<br>6200 | 0610<br>0370<br>0370<br>0510<br>0510<br>0510<br>0510<br>0510<br>0510 | 3105<br>5002<br>5002<br>3001 | \$ 59.99<br>\$ 229.84<br>\$ 353.60<br>\$ 8.66<br>\$ 34.93<br>\$ 13.88<br>\$ 43.29<br>\$ 132.95<br>=SUBTOTA                                                 | \$ 48.81<br>\$ 48.81<br>\$ 48.81 | x<br>x<br>x<br>x<br>x<br>x<br>x<br>x<br>x<br>x<br>x<br>x<br>x<br>x                                                                                                    | Im         ✓           x         x           x         x           x         x           x         x           x         x           x         x           x         x           x         x           x         x           x         x           x         x                                    |

## Summarizing Budget Codes

- Make a copy of the Monthly Template worksheet.
  - o Right click the tab and a menu will open.
  - Click 'Move or Copy ...'
    Check 'Create a copy'

  - Highlight 'Monthly/Template'
  - Click OK
- Rename the new sheet/(month and year) by double-clicking the name on the tab.

| Move or Copy                                                                          | ? 🛛    |
|---------------------------------------------------------------------------------------|--------|
| Move selected sheets<br><u>T</u> o book:                                              |        |
| VISA Log.xls <u>B</u> efore sheet:                                                    | •      |
| Visa Log<br>Monthly Template<br>Monthly Sample<br>Visa Log Sample<br>Sheet4<br>Sheet5 | •      |
| Create a copy                                                                         | Cancel |

| Lavial | 210 21      |                    |                   | l de az         | +.0 .00 cim     | and the          |               |              | 18 <sup>-0</sup> 3 <sup>-0</sup> | 0.50 |
|--------|-------------|--------------------|-------------------|-----------------|-----------------|------------------|---------------|--------------|----------------------------------|------|
| Ana    |             | BINE               | = = = E           | 1 \$ %          | 100 410 Mile    | ne 🖂             | • 28 •        | <u>∧</u> • ₹ | J 49 🗸                           |      |
|        |             | TerRes             | iy with changes   | Egd Review      | -               |                  |               |              |                                  |      |
|        |             | uce2 •   70 •   14 | - Concoments      | and becongs (Ju | ие Репурту Боо. | mencsphyr        | nanuaisi      |              |                                  |      |
|        | 12 - A      |                    |                   |                 |                 |                  |               |              |                                  |      |
|        | C //        | D                  | E F               | G H             |                 | J                | K             | L            | М                                | N    |
| 1      | Description | For                | Fund Func.        | Obj. Pro        | j. Amount       | Total<br>Invoice | Rec'd<br>Item | Rec'd<br>Inv | P0 #                             | Rein |
| 39     |             |                    |                   |                 |                 |                  |               |              |                                  |      |
| 40     |             |                    |                   |                 |                 |                  |               |              |                                  |      |
| 41     |             |                    |                   |                 |                 |                  |               |              |                                  |      |
| 42     |             |                    |                   | 0               |                 |                  |               |              |                                  |      |
| 43     | L           | 10                 |                   |                 |                 |                  |               |              |                                  |      |
| 44     |             |                    |                   |                 | _               |                  |               |              |                                  |      |
| 45     |             |                    | 5-                |                 |                 |                  |               |              |                                  |      |
| 46     | <           |                    |                   |                 |                 |                  |               |              |                                  |      |
| 47     |             |                    |                   |                 |                 |                  |               |              |                                  |      |
| 48     |             |                    |                   |                 |                 |                  |               |              |                                  |      |
| 49     |             |                    | [nsert            |                 |                 |                  |               |              |                                  |      |
| 50     |             |                    | Delete            |                 |                 |                  |               |              |                                  |      |
| 51     |             |                    | Bename            |                 |                 |                  |               |              |                                  |      |
| 52     |             |                    | Move or Copy      |                 |                 |                  |               |              |                                  |      |
| 53     |             |                    | Select All Sheets |                 |                 |                  |               |              |                                  |      |
|        |             |                    | Lab Color         |                 |                 |                  |               |              |                                  |      |
| 54     |             |                    |                   |                 |                 |                  |               |              |                                  |      |
| 54     |             |                    |                   |                 |                 |                  |               |              |                                  |      |

- Click the tab for the VISA Log to select that worksheet
- Highlight all the cells with information, not including the titles (Columns A N and rows as needed)
- Right click the mouse and choose 'Copy'

| -    | Ele Edit  | Yew Insert Format ]      | Eools Data <u>₩</u> indow <u>H</u> els | > A   | dobe PDF                     |            |              |       |             |             | Type a r | question f | or help | 6      |
|------|-----------|--------------------------|----------------------------------------|-------|------------------------------|------------|--------------|-------|-------------|-------------|----------|------------|---------|--------|
| D    | 🛩 🖬 🙆     | 3 🕄 🖨 🖪 😂 🛛              | 🎉 🖻 🛍 • 💅 🗠 - O                        | e v   | 🍓 Σ • ģi 👬 🛍                 | <b>8</b> % | % •          | 3.    |             |             |          |            |         |        |
|      |           |                          |                                        | X     | Of                           | 1          |              |       | i∾ 3< %     | \$> \$< <\$ | S 2      |            |         |        |
| Aria |           | - 10 - B Z               | 표 문 문 문 문 문 문                          | -     | Copy                         | ⊞•         | <u>ð</u> - / | 🛓 - 🗞 | 🐚 🗸         |             |          |            |         |        |
| the  | i ta ta C | a 🗞 🖆 😨 🗞 🖉              | ₩@Reply with Shanges Ep                | 1     | Paste                        |            |              |       |             |             |          |            |         |        |
| A    | n .       | _                        |                                        |       | Paste Special                |            |              |       |             |             |          |            |         |        |
|      | N57       |                          |                                        |       | Insert Row                   |            |              |       |             |             |          |            |         |        |
|      | A         | В                        | C                                      |       | Delete Row                   | F          | G            | н     | 1           | J           | K        | L          | M       | N      |
| d    | Date 👻    | Vendor •                 | - Description                          |       | Clear Cogtents               | Fun 🔻      | Ob 🗸         | Pro 🗸 | Amour -     | Invoice -   | Rec'd    | Im +       | P0 🔻    | Rein • |
| 6    | 01/03/05  | NestFamily               | DVD, CD Roms                           | 2     | Insert Comment               | 6200       | 0510         |       | \$ 333.09   |             | X        | X          | X       |        |
| 7    | 01/04/05  | Office Depot             | Ink Cartridge                          | 12    | Format Cells                 | 5200       | 0510         |       | \$ 16.60    |             | х        | х          | х       |        |
| 3    | 01/04/05  | Deep Discount DVD.con    | n DVDs                                 | -     | Insert Page Break            | 6200       | 0510         |       | \$ 153.19   |             | х        | х          | х       |        |
| 3    | 01/04/05  | Clearvue & Sve           | History of Jazz                        |       | Reset All Page Breaks        | 5100       | 0510         | 3105  | \$ 101.65   |             | x        | x          | х       |        |
|      | 01/04/05  | Amazon.com               | Library Books                          |       | Set Print Area               | 6200       | 0510         |       | \$ 11.23    |             |          |            | Х       |        |
| 1    | 01/04/05  | Amazon.com               | Library Books                          |       | Reset Print Area             | 6200       | 0510         |       | \$ 25.27    |             | х        | х          | Х       |        |
| 2    | 01/04/05  | Office Depot             | Ink Cartridge                          |       | Page Setup                   | 5100       | 0510         |       | \$ 27.24    |             | х        | х          | Х       |        |
| 3    | 01/05/05  | AAA Publishing           | Atlas, Cards, and Globe                | s     | 1010                         | 6200       | 0510         | 3106  | \$ 143.51   |             | х        | х          | Х       |        |
| 4    | 01/05/05  | WorldBook Inc            | Reference Books                        |       | 1010                         | 6200       | 0610         | 5402  | \$ 619.75   |             | x        | x          | Х       |        |
| 5    | 01/05/05  | Office Depot             | Printer Cartridge, Color               | Pap   | er 1010                      | 7300       | 0510         |       | \$ 100.22   |             | х        | х          | Х       |        |
| Б    | 01/05/05  | Regent Books             | Library Books                          |       | 1010                         | 6200       | 0610         | 5402  | \$1,851.42  |             | х        | x          | Х       |        |
| 7    | 01/05/05  | Regent Books             | AR Quizzes                             |       | 1010                         | 5100       | 0510         | 3150  | \$ 175.44   |             | х        | х          | Х       |        |
| В    | 01/06/05  | Gulf Coast Paper Comp    | ar Trash Bag Liners                    |       | 1010                         | 7900       | 0510         | 4     | \$ 112.00   |             | ×        | ×          | Х       |        |
| 9    | 01/06/05  | Gulf Coast Paper Comp    | ar Trash Bag Liners                    |       | 1010                         | 7900       | 0510         |       | \$ (112.00) |             | х        | х          | Х       |        |
| 0    | 01/07/05  | Gulf Coast Office Produc | ct Sorter and Card holder              |       | 1010                         | 7300       | 0510         |       | \$ 7.28     |             | х        | х          | Х       |        |
| 1    | 01/07/05  | Office Depot             | Color Copy Paper                       |       | 1010                         | 5100       | 0510         |       | \$ 42.23    |             | х        | х          | Х       |        |
| 2    | 01/07/05  | Office Depot             | Color Paper                            |       | 1010                         | 7300       | 0510         |       | \$ 10.12    |             | х        | х          | Х       |        |
| 3    | 01/07/05  | Office Depot             | Electric Pencil Sharpen                | ers   | 1010                         | 5100       | 0510         |       | \$ 96.69    |             | х        | х          | Х       |        |
| 4    | H Ve      | sa Log 🖉 January 2005 🏒  | Monthly Template / Mor                 | ithly | Sample 🔍 Visa Log Sar        | nple / !   | She 📢        |       |             |             |          |            |         | 1.2    |
| ŗðv  | - D: AU   | toShapes = 🔨 🔌 🔲 🔿       | ) 🖾 🖪 🗘 🕼 🔔                            | • •   | <mark>《 · ▲</mark> · 〓 ☴ ☴ ! |            | •            |       |             |             |          |            |         |        |
| or   | Mode      |                          |                                        |       |                              |            |              |       |             | Count=390   |          |            | NUM     |        |

| 3     | ÷ .  | 8   | 9 😋 📾 🕰 🕹 🖇 🕽                | 6 B B • 4 10 • 00 -                | 🍓 Σ = ģ          | t št       | û 🛃      | <i>7</i> 5% | - 🖗 - |                 |          | 1 - 12  |         |      |       |   |
|-------|------|-----|------------------------------|------------------------------------|------------------|------------|----------|-------------|-------|-----------------|----------|---------|---------|------|-------|---|
| Irial |      |     | - 10 - 18 / 1                |                                    | ey •,0 -l        | o l cire i | rie I co | - 24 -      |       | 8∾ 3< `<br>⊛ ©à | X, 3> 3> | - 1-G - | S / K . |      |       |   |
| 1     | Au 8 | a D |                              | Wei Renk with Changes              |                  | .o   sp=   |          |             |       | 40 YB •         |          |         |         |      |       |   |
|       | 5 #  |     |                              | r a nabili man Shanikashni alfanya | ÷                |            |          |             |       |                 |          |         |         |      |       |   |
|       | A2   | -   | • fs                         |                                    |                  |            |          |             |       |                 |          |         |         |      |       |   |
|       | Α    |     | В                            | C                                  | D                | E          | F        | G           | н     |                 | J        | K       | L       | M    | N     |   |
|       | Date |     | Vendor                       | Description                        | For              | Fund       | Func.    | Obi.        | Proi. | Amount          | Invoice  | Rec'd   | Rec'd   | P0 # | Reimb | - |
| T     |      | Т   |                              |                                    |                  |            |          |             |       |                 |          |         |         |      |       |   |
|       |      | *   | Cug.                         |                                    |                  |            |          |             |       |                 |          |         |         |      |       |   |
|       |      | 66  | Copy                         |                                    |                  |            |          |             |       |                 |          |         |         |      |       |   |
|       |      | ß   | Paste                        |                                    |                  |            |          |             |       |                 |          |         |         |      |       |   |
|       |      |     | Paste Special                |                                    |                  |            |          |             |       |                 |          |         |         |      |       |   |
|       |      |     | Insert                       |                                    |                  |            |          |             |       |                 |          |         |         |      |       |   |
| 1     |      |     | Delete                       |                                    |                  |            |          |             |       |                 |          |         |         |      |       |   |
|       |      |     | Clear Contents               |                                    |                  |            |          |             |       |                 |          |         |         |      |       |   |
| 0     |      | 22  | Insert Comment               |                                    |                  |            |          |             |       |                 |          |         |         |      |       |   |
| 1     | _    | ci7 | Eormat Cells                 |                                    |                  |            |          |             |       |                 |          |         |         |      |       |   |
| 2     | _    |     | Insert Page Break            |                                    |                  |            |          |             |       |                 |          |         |         |      |       |   |
| 3     | _    |     | Reset <u>A</u> I Page Breaks |                                    |                  |            |          |             | 4     |                 |          |         |         |      |       |   |
| 4     | _    |     | Set Print Area               |                                    | -91              |            |          |             | -     |                 |          |         |         |      |       |   |
| 5     | _    |     | Reset Print Area             |                                    |                  | ч-         |          |             |       |                 |          |         |         |      |       |   |
| 6     |      | -   | Page Setyp                   |                                    |                  | <u> </u>   |          |             | -     |                 |          |         |         |      | -     |   |
| 6     |      |     |                              |                                    |                  |            |          |             |       |                 |          |         |         |      |       |   |
|       |      |     |                              |                                    |                  |            |          |             |       |                 |          |         |         |      |       |   |
| 1     |      |     | 1                            | 11 - 111 T 1 /                     | and to           |            |          | 100-1       |       |                 |          |         |         |      | 1     |   |
| 4     | P H  | VIS | a Log ), January 2005 /      | Monthly Template / Monthl          | /sample / V      | sa Log 9   | ample ;  | (Snei]      | •     |                 |          |         |         |      |       |   |
| aw    | - 13 | Aut | toShapes • 🔨 🔌 🗌 🔿           | <u>ାଲା ଏକା ସେମ୍</u> ବ୍ୟୁ 🖉 🚽       | <u>∠ · △ ·</u> = | 1000       | . • •    | •           |       |                 |          |         |         |      |       |   |
| ιdγ   |      | _   |                              | 1                                  | Len              |            |          | -           |       |                 | -        |         |         | N    | M     | - |

- Click the tab for the new monthly worksheet to select that worksheet
- Click cell A2
- Right click the mouse and choose 'Paste'

- The records will now appear on the monthly sheet
- Total the charges as you did previously (using Autosum)
- Add borders to the total to make it stand out \_\_\_\_\_

|     | ) 🧀 🖬 (    | 8 9 6 8 8 7                     | å <b>№ № • </b> • • • • • • • • • • • • • • • • | 🍓 Σ • 쉵           | ↓ X↓   ₿           | û 🤣       | 95%       | • 🗘 •    | 196 Be 9       |                  | 1.12          | 20          |     |       |   |
|-----|------------|---------------------------------|-------------------------------------------------|-------------------|--------------------|-----------|-----------|----------|----------------|------------------|---------------|-------------|-----|-------|---|
| Ar  | ial        | • 10 • B Z                      | u 2 = = = = = = s                               | % , % :           | 2 <del>(</del> # 1 | (r   E    | 1-10-1    | · A ·    | 8 G .          | i er er          | - 6-          | 16   KI X Y |     |       |   |
| 18  | 🗴 ta ta    |                                 | Reply with Changes End R                        | eview             |                    |           |           |          |                |                  |               |             |     |       |   |
| -   |            |                                 |                                                 |                   |                    |           |           |          |                |                  |               |             |     |       |   |
| 1   | 140        | <ul> <li>fx =SUM(12)</li> </ul> | (39)                                            | -                 |                    |           |           |          |                |                  |               |             |     |       |   |
|     | A          | В                               | ¢                                               | D                 | E                  | F         | шш        |          | Top and Double | Bottom Bor       | rder (        | L           | М   | N     |   |
| 1   | Date       | Vendor                          | Description                                     | For               | Fund               | Fu        | 🖉 Draw Bo | orders   | Amount         | Total<br>Invoice | Rec'd<br>Item | Rec'd       | P0# | Reimb |   |
| 32  | 01/14/05   | Buckledown Publishing           | Sharpen Up Math (8th)                           |                   | 1010               | 5100      | 0510      | 3105     | \$ 59.99       |                  | x             | x           | X   |       |   |
| 33  | 01/14/05   | US Postmater                    | Certified Letter Mailing                        |                   | 1010               | 5100      | 0370      | 5002     | \$ 229.84      |                  | x             | ×           | х   |       |   |
| 34  | 01/18/05   | US Postmater                    | Certified Letter Mailing                        |                   | 1010               | 5100      | 0370      | 5002     | \$ 353.60      |                  | х             | х           | Х   |       |   |
| 35  | 01/18/05   | Lowe's                          | Brushes, Sponge, etc                            |                   | 1010               | 7900      | 0510      |          | \$ 8.66        |                  | ×             | ×           | X   |       |   |
| 36  | 01/19/05   | Office Depot                    | Art Supplies                                    |                   | 1010               | 5100      | 0510      | 3001     | \$ 34.93       | \$48.81          | ×             | ×           | X   |       |   |
| 37  | 01/19/05   | Office Depot                    | Clipboards, Stamp Rep Pad                       | 5                 | 1010               | 7300      | 0510      |          | \$ 13.88       | \$48.81          | х             | х           | Х   |       |   |
| 38  | 01/20/05   | Melco                           | Embroidery Hoop                                 |                   | 1010               | 5100      | 0510      |          | \$ 43.29       |                  | х             | х           | Х   |       |   |
| 39  | 01/20/05   | eCost.com                       | Portable DVD Player                             |                   | 1010               | 6200      | 0642      |          | \$ 132.95      |                  | x             | х           | X   |       |   |
| 40  |            |                                 |                                                 |                   |                    |           |           |          | \$ 5,591.04    |                  |               |             |     |       |   |
| 41  | _          |                                 |                                                 |                   |                    |           |           |          |                |                  |               |             |     |       |   |
| 42  |            |                                 |                                                 |                   | -                  | -         | 1         | $\frown$ |                |                  |               |             |     |       |   |
| 43  |            |                                 |                                                 | 2                 |                    | $\square$ | <u> </u>  |          |                |                  |               |             |     |       |   |
| 44  |            |                                 |                                                 |                   | 9                  | $\sim$    | - 4       | <u> </u> |                |                  |               |             |     |       |   |
| 45  |            |                                 |                                                 |                   | -                  |           |           |          |                |                  |               |             |     |       |   |
| 46  |            |                                 |                                                 |                   | -                  | -         |           | -        |                |                  |               |             |     |       |   |
| 4/  |            |                                 |                                                 |                   | -                  | -         | -         |          |                |                  |               |             |     |       |   |
| 10  |            |                                 |                                                 |                   |                    |           |           |          |                |                  |               |             |     |       |   |
| -0  |            | (ral oz ) Januaru 2005          | Abothk Templete / Month                         | h Carenda / 1     | ka Log Č           | amola     | / Cha     |          |                |                  |               |             |     |       |   |
| -   |            | Isa Log J January 2005          | (Monthly Template ) Month                       | and a sample of v | isa Log s          | ample     | X snei I  | •        |                |                  |               |             |     |       | ŕ |
| 103 | 200 T LO 1 | elicosuapes + 🗸 🕷 🗌 (           | ) 🔟 🐗 🐺 🖾 🔛 🦉 •                                 | <u>a - a - </u> = | 1000               |           |           |          |                |                  |               |             |     |       |   |

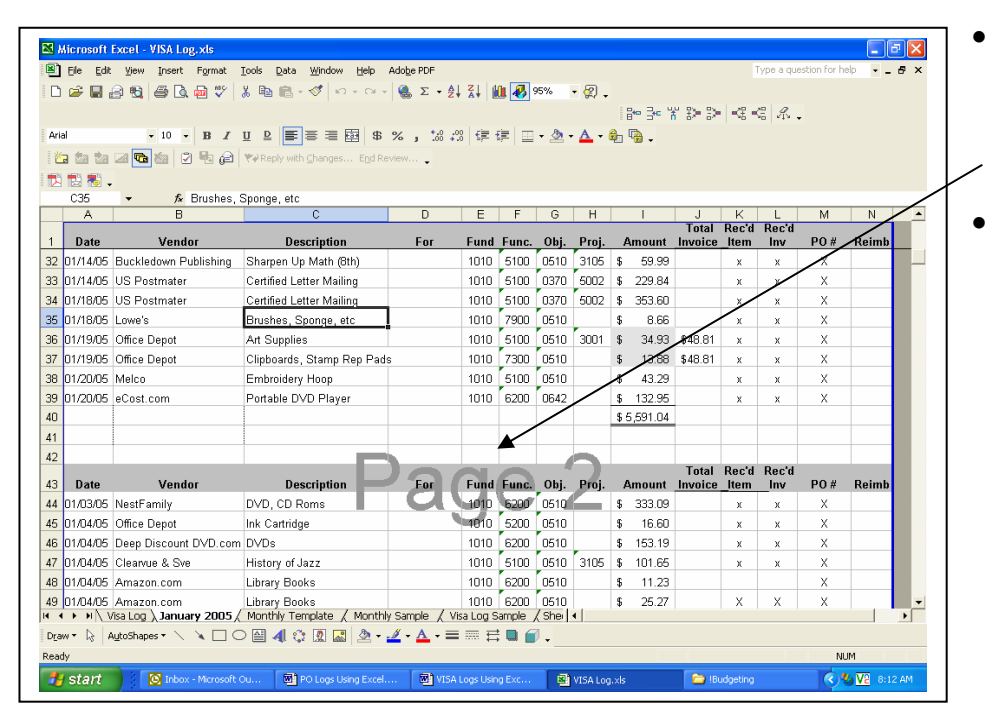

- Highlight the records including the titles, copy, and paste a couple of lines below the total
- This copy of the records will be sorted and totaled by budget codes.

- Highlight the lower copy of the records and sort by budget codes
  - o Click 'Data' 'Sort' -
  - Make sure 'header row' is selected
  - Sort by Project, Then by Function, Then by Object
  - Click OK
- You will see a 'Sort Warning' – choose 'Sort anything that looks like a number as a number' and click OK (do this as many times as necessary)

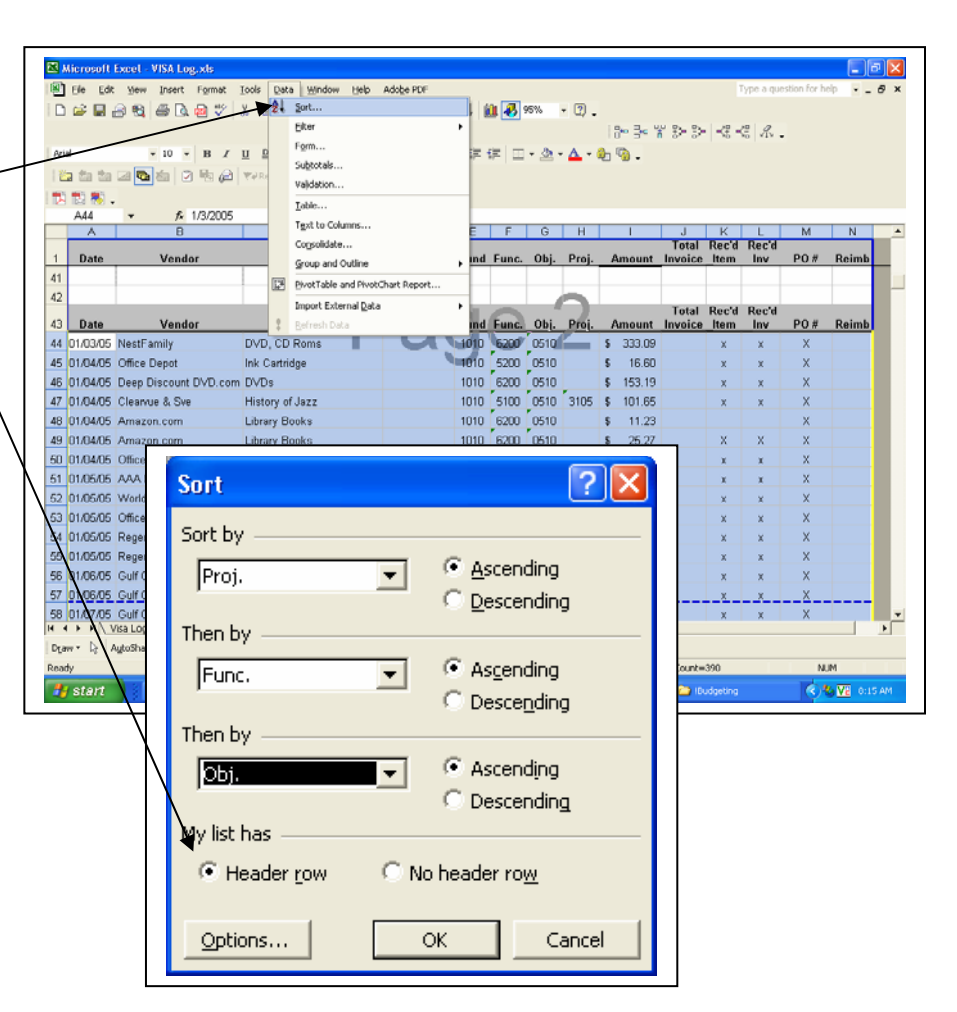

| <b>2</b> k | licrosoft | Excel - VISA Log.xls     |                                                        |                         |                  |          |       |              |             |                   |          |            |                                | - 6                    | ١×  |
|------------|-----------|--------------------------|--------------------------------------------------------|-------------------------|------------------|----------|-------|--------------|-------------|-------------------|----------|------------|--------------------------------|------------------------|-----|
| 8          | Eile Edit | ¥iew Insert Format       | <u>⊺</u> ools <u>D</u> ata <u>W</u> indow <u>H</u> elp | Adobe PDF               |                  |          |       |              |             |                   |          | Type a que | stion for h                    | sip 💌 🗕                | ð × |
|            | i 🕞 🕞     | 3 🖻 🎒 🖗 🖤                | չ են նեւ≪ խւ⊶⊶                                         | 🍓 Σ • 👌                 | ↓ <u>X</u> ↓   ( | û 移 :    | 5%    | • 🛛 .        | ite ite     | * >> >>           | -68 -    | EA.        |                                |                        |     |
| Aria       | al        | • 10 • B Z               | U 🖻 🔳 🗃 🗃 🕏                                            | % , 號 ;                 | % <b>€</b> ≡ ·   | (F) 🖂    | - 🕭 - | <u>A</u> - ( | ء 🗣 🟚       |                   |          |            |                                |                        |     |
| 爸          | a ta ta   | a 🖬 🗴 🖻 🖉                | ♥♥ Reply with Changes End Re                           | view                    |                  |          |       |              |             |                   |          |            |                                |                        |     |
| a.         | 10 🔊      |                          |                                                        |                         |                  |          |       |              |             |                   |          |            |                                |                        |     |
|            | C48       |                          | es                                                     |                         |                  |          |       |              |             |                   |          |            |                                |                        |     |
|            | A         | В                        | C                                                      | D                       | E                | F        | G     | Н            |             | J                 | K        | L          | М                              | N                      | •   |
| 1          | Date      | Vendor                   | Description                                            | For                     | Fund             | Func.    | Obi.  | Proi.        | Amount      | l otal<br>Invoice | Rec'd    | Rec'd      | P0 #                           | Reimb                  |     |
| 44         | 01/19/05  | Office Depot             | Art Supplies                                           |                         | 1010             | 5100     | 0510  | 3001         | \$ 34.93    | \$48.81           | ×        | x          | Х                              |                        |     |
| 45         | 01/04/05  | Clearvue & Sve           | History of Jazz                                        | - 1                     | 1010             | 5100     | 0510  | 3105         | \$ 101.65   | ;                 | ×        | х          | Х                              |                        |     |
| 46         | 01/14/05  | Buckledown Publishing    | Sharpen Up Math (8th)                                  |                         | 1010             | 5100     | 0510  | 3105         | \$ 59.99    | 1                 | x        | х          | Х                              |                        |     |
| 47         | 01/05/05  | AAA Publishing           | Atlas, Cards, and Globes                               |                         | 1010             | 6200     | 0510  | 3106         | \$ 143.51   |                   | х        | х          | Х                              |                        |     |
| 18         | 01/05/05  | Regent Books             | AR Quizzes                                             |                         | 1010             | 5100     | 0510  | 3150         | \$ 175.44   |                   | х        | х          | Х                              |                        |     |
| 19         | 01/10/05  | Course.com               | Web Design Class Books                                 |                         | 1010             | 5100     | 0510  | 3150         | \$ 568.45   | i                 | х        | х          | Х                              |                        |     |
| 50         | 01/14/05  | US Postmater             | Certified Letter Mailing                               |                         | 1010             | 5100     | 0370  | 5002         | \$ 229.84   | 1                 | ×        | х          | Х                              |                        |     |
| 51         | 01/18/05  | US Postmater             | Certified Letter Mailing                               |                         | 1010             | 5100     | 0370  | 5002         | \$ 353.60   | 1                 | ×        | х          | Х                              |                        |     |
| 52         | 01/05/05  | WorldBook Inc            | Reference Books                                        |                         | 1010             | 6200     | 0610  | 5402         | \$ 619.75   | ;                 | х        | х          | Х                              |                        |     |
| 53         | 01/05/05  | Regent Books             | Library Books                                          |                         | 1010             | 6200     | 0610  | 5402         | \$ 1,851.42 | 2                 | х        | х          | Х                              |                        |     |
| 54         | 01/04/05  | Office Depot             | Ink Cartridge                                          |                         | 1010             | 5100     | 0510  |              | \$ 27.24    | 1                 | х        | х          | Х                              |                        |     |
| 5          | 01/07/05  | Office Depot             | Color Copy Paper                                       |                         | 1010             | 5100     | 0510  |              | \$ 42.23    | 3                 | х        | х          | Х                              |                        |     |
| 56         | 01/07/05  | Office Depot             | Electric Pencil Sharpeners                             |                         | 1010             | 5100     | 0510  |              | \$ 96.69    | i                 | x        | х          | Х                              |                        |     |
| 57         | 01/07/05  | Nasco                    | Scrathpaper                                            |                         | 1010             | 5100     | 0510  |              | \$ 35.33    | I                 | X        | x          | Х                              |                        |     |
| 58         | 01/10/05  | Office Depot             | Velcro                                                 |                         | 1010             | 5100     | 0510  |              | \$ 2.41     |                   | _ X      | X          | Х                              |                        |     |
| 59         | 01/10/05  | Office Depot             | Ink Cartridge                                          |                         | 1010             | 5100     | 0510  |              | \$ 25.85    | i                 | X        | х          | Х                              |                        |     |
| 50         | 01/12/05  | Office Depot             | Printer Cartridge, Pencils, E                          | rasers                  | 1010             | 5100     | 0510  |              | \$ 36.66    | j                 | X        | х          | X                              |                        |     |
| 51         | 01/13/05  | Office Depot             | Labels and Printer Cartridge                           |                         | 1010             | 5100     | 0510  |              | \$ 32.08    |                   | X        | Х          | Х                              | <u> </u>               |     |
| •          | <b>FH</b> | isa Log 🔪 January 2005 🏑 | Monthly Template / Monthl                              | y Sample 🔏 🔪            | isa Log S        | iample , | (Shei | •            |             |                   |          |            |                                |                        |     |
| Drai       | w ▼ 🗟 🗛   | ytoShapes 🔹 🔨 🔌 🔲 🔾      | ) 🗎 🐗 🔅 🖳 🔜 🔌 🔹                                        | <u>⊿</u> - <u>▲</u> - ≡ | ====             | : 🗆 🙆    | •     |              |             |                   |          |            |                                |                        |     |
| ead        | ly        |                          |                                                        |                         | _                |          |       |              |             |                   |          |            | NU                             | M                      |     |
| •          | start     | Inbox - Microsoft        | Ou 🛛 🕙 PO Logs Using Excel.                            | 🕅 VISA                  | Logs Usir        | ig Exc   | 8     | VISA Log     | .xls        | - E               | udgeting |            | <ul> <li></li> <li></li> </ul> | 9 <mark>V2</mark> 8:27 | AM  |

• Your list will then be sorted by project, function, and object.

- Separate each budget code by inserting two empty rows
  - In this example, rows 47 and 48 have the same budget code (1010.5100.0510.3105)
  - Select the two rows below (49 and 50) by left clicking on row 49, holding the button down, and sliding down to row 50
  - Right click and choose 'Insert'
  - Two blank rows will appear (like rows 45 and 46)

| Kierosoft Event - VISA Log.xis |            |                               |                     |                                                        |                    |              |       |       |            |    |        |  |
|--------------------------------|------------|-------------------------------|---------------------|--------------------------------------------------------|--------------------|--------------|-------|-------|------------|----|--------|--|
| 8                              | ŵ          | Cu <u>t</u>                   | Format              | <u>T</u> ools <u>D</u> ata <u>W</u> indow <u>H</u> elp | Ado <u>b</u> e PDF |              |       |       |            |    |        |  |
|                                | 8          | - <u>C</u> opy<br>            |                     |                                                        |                    |              |       |       |            |    |        |  |
|                                | C2         | Paste                         |                     |                                                        |                    |              |       |       |            |    |        |  |
|                                |            | Paste Special                 |                     |                                                        |                    |              |       |       |            | Ē  | 3*** = |  |
| Ar                             |            | Insert                        | B I                 | ⊻ ₽ <b>≡</b> ≡ ≡ <b>⊡</b> \$                           | % ,                | % <b>⊈</b> 1 |       | - 🕭 - | <b>A</b> - |    | •      |  |
| Ī                              |            | <u>D</u> elete                | <b>B</b> 🖉          | ₩ Reply with Changes End Re                            | view 🗸             |              |       |       |            |    |        |  |
| 1 72                           |            | Clear Co <u>n</u> tents       |                     |                                                        |                    |              |       |       |            |    |        |  |
|                                | P          | Eormat Cells                  | ormat Cells /5/2005 |                                                        |                    |              |       |       |            |    |        |  |
|                                |            | Row Height                    |                     | C                                                      | D                  | E            | F     | G     | Н          |    | -      |  |
| 1                              |            | Hide                          | r                   | Description                                            | For                | Fund         | Func. | Obj.  | Proj.      | Δ  | mo     |  |
| 44                             |            | Unhide                        |                     | Art Supplies                                           |                    | 1010         | 5100  | 0510  | 3001       | \$ | 34     |  |
| 45                             |            | Insert Page <u>B</u> reak     |                     |                                                        |                    |              |       |       |            |    |        |  |
| 46                             |            | Reset <u>A</u> ll Page Breaks |                     |                                                        |                    |              |       |       |            |    |        |  |
| 47                             |            | Set Print Area                |                     | History of Jazz                                        |                    | 1010         | 5100  | 0510  | 3105       | \$ | 101    |  |
| 48                             |            | <u>R</u> eset Print Area      | olishing            | Sharpen Up Math (8th)                                  |                    | 1010         | 5100  | 0510  | 3105       | \$ | 59     |  |
| 49                             |            | Page Setup                    |                     | Atlas, Cards, and Globes                               |                    | 1010         | 6200  | 0510  | 3106       | \$ | 143    |  |
| 50                             | <u>01/</u> | 05/05 Regent Books            |                     | AR Quizzes                                             |                    | 1010         | 5100  | 0510  | 3150       | \$ | 175    |  |
| 51                             | 01/        | 10/05 Course.com              |                     | Web Design Class Books                                 |                    | 1010         | 5100  | 0510  | 3150       | \$ | 568    |  |
| 52                             | 01/        | 14/05 US Postmater            |                     | Certified Letter Mailing                               |                    | 1010         | 5100  | 0370  | 5002       | \$ | 229    |  |
| 53                             | 01/        | 18/05 US Postmater            |                     | Certified Letter Mailing                               |                    | 1010         | 5100  | 0370  | 5002       | \$ | 353    |  |
| 54                             | 01/        | 05/05 WorldBook Inc           |                     | Reference Books                                        |                    | 1010         | 6200  | 0610  | 5402       | \$ | 619    |  |

- Do this for each budget code section
- Total each section by clicking in the cell, choosing the border, and clicking Autosum

| <b>X</b> 1                                                                                     | licrosoft | Excel - VISA Log.xls      |                               |                |          |           |         |       |             |        |         |            |            |      |        | J 🗙  |
|------------------------------------------------------------------------------------------------|-----------|---------------------------|-------------------------------|----------------|----------|-----------|---------|-------|-------------|--------|---------|------------|------------|------|--------|------|
| 📳 Elle Edit View Insert Format Iools Data Window Help Adobe PDF Type a question for help 🔹 🗗 🗙 |           |                           |                               |                |          |           |         |       |             |        |         |            |            |      |        |      |
| D 😂 🖬 🖂 🔩 🥌 🕼 🤁 ♥   ≵ 🗈 🏝 • ♂ !> + ⇔ - 🍓 Σ + 2↓ 3↓ 🏨 🐼 95% - + Ω →                             |           |                           |                               |                |          |           |         |       |             |        |         |            |            |      |        |      |
|                                                                                                |           |                           |                               |                |          |           |         |       | 8           | 3e 14  | 1 B> B> | -32 -      | E 4.       |      |        |      |
| Aria                                                                                           | al .      | • 10 • B Z                | <u>U</u> ₽ ≡ ≡ ≡ ₩ \$         | % , .0 .0      | 8 📬 ·    | ¢ 🗉       | - 🕭 -   | A -   | 🔒 🖷 .       |        |         |            |            |      |        |      |
| 🖆 🖆 🕼 🦉 🌆 😥 🖳 🖗 🖉                                                                              |           |                           |                               |                |          |           |         |       |             |        |         |            |            |      |        |      |
| 1                                                                                              | 12 🐔 🗸    |                           |                               |                |          |           |         |       |             |        |         |            |            |      |        |      |
|                                                                                                | 1107      | <b>▼</b> fx               |                               |                |          |           |         |       |             |        |         |            |            |      |        |      |
|                                                                                                | A         | В                         | C                             | D              | E        | F         | G       | Н     | 1           |        | J       | K<br>Boo'd | L<br>Boo'd | М    | N      |      |
| 1                                                                                              | Date      | Vendor                    | Description                   | For            | Fund     | Func.     | Obj.    | Proj. | Amo         | unt    | Invoice | _ltem      | Inv        | P0 # | Reimb  |      |
| 83                                                                                             | 01/03/05  | NestFamily                | DVD, CD Roms                  |                | 1010     | 6200      | 0510    |       | \$ 33       | 3.09   |         | х          | х          | Х    |        |      |
| 84                                                                                             | 01/04/05  | Deep Discount DVD.com     | DVDs                          |                | 1010     | 6200      | 0510    |       | \$ 15       | 3.19   |         | х          | х          | Х    |        |      |
| 85                                                                                             | 01/04/05  | Amazon.com                | Library Books                 |                | 1010     | 6200      | 0510    |       | <u>\$</u> 1 | 1.23   |         |            |            | Х    |        | _    |
| 86                                                                                             | 01/04/05  | Amazon.com                | Library Books                 |                | 1010     | 6200      | 0510    |       | \$ 2        | 5.27   |         | Х          | Х          | Х    |        |      |
| 87                                                                                             |           |                           |                               |                |          |           |         |       | \$ 52       | 2.78   |         |            |            |      |        |      |
| 88                                                                                             |           |                           |                               |                |          |           | 00.40   |       |             |        |         |            |            |      |        |      |
| 89                                                                                             | 01/20/05  | eCost.com                 | Portable DVD Player           |                | 1010     | 6200      | U642    |       | \$ 13.      | 2.95   |         | X          | X          | X    |        |      |
| 91                                                                                             |           |                           |                               |                |          |           |         |       | φ 13.       | 2.55   | -       |            |            |      |        |      |
| 92                                                                                             | 01/05/05  | Office Denot              | Printer Cartridge, Color Page | r              | 1010     | 7300      | 0510    |       | \$ 10       | 1 22   |         | x          | ×          | X    |        |      |
| 93                                                                                             | 01/07/05  | Gulf Coast Office Product | Sorter and Card holder        |                | 1010     | 7300      | 0510    |       | \$ 1        | 7.28   |         | x          | x          | X    |        |      |
| 94                                                                                             | 01/07/05  | Office Depot              | Color Paper                   |                | 1010     | 7300      | 0510    |       | \$ 10       | 0.12   |         | х          | x          | Х    |        |      |
| 95                                                                                             | 01/10/05  | Office Depot              | Floor Mat                     |                | 1010     | 7300      | 0510    |       | \$ 3        | 3.94   |         | х          | х          | Х    |        |      |
| 96                                                                                             | 01/12/05  | Office Depot              | Printer Cartridge             |                | 1010     | 7300      | 0510    |       | \$ 16       | 6.60   |         | х          | х          | Х    |        |      |
| 97                                                                                             | 01/13/05  | Office Depot              | Legal Pads and Pens           |                | 1010     | 7300      | 0510    |       | \$ 13       | 2.85   |         | х          | х          | Х    |        |      |
| 98                                                                                             | 01/19/05  | Office Depot              | Clipboards, Stamp Rep Pade    |                | 1010     | 7300      | 0510    | 1     | \$ 13       | 3.88   | \$48.81 | х          | х          | Х    |        |      |
| 99                                                                                             |           |                           |                               | -21            |          | $\square$ |         |       | \$ 194      | 4.89   |         |            |            |      |        |      |
| 100                                                                                            |           |                           |                               | U.             |          | V         | _       |       |             |        |         |            |            |      |        | -    |
| 4    •                                                                                         | ► H\V     | isa Log ) January 2005 (  | Monthly Template / Monthly    | / Sample / Vi  | sa Log S | ample     | / Shei  | •     |             |        |         |            |            |      |        | •    |
| Draw *  ≩   AutoShapes* \ ` ` L O @ 41 ♀ 12   @ + 2 + A + = = = = = = = = = .                  |           |                           |                               |                |          |           |         |       |             |        |         |            |            |      |        |      |
| Read                                                                                           | y         |                           |                               |                | -        | _         |         |       |             |        |         | -          |            | NL   | M      |      |
| 1                                                                                              | start     | Dinbox - Microso          | PO Logs Using E               | VISA Logs Usin | J        | VISA      | Log.xls |       | 🗀 !Bud      | geting |         | 🖉 FIN      | IANCE - OI | al   | V2 8:5 | 2 AM |

- Print the worksheet and use these figures to complete the VISA purchase order
- Go back to the original VISA log worksheet and change the 'X' to the PO Request number
- Click 'Data' 'Filter' and 'Autofilter' to turn the autofilter off
- You are now ready to continue using your VISA Log